Инструкция по работе с ZOOM для обучающихся

- 1. Скачайте на компьютер и установите ZOOM.
- 1.1. Перейдите по ссылке

https://zoom.us/download#client\_4meeting

1.2. Загрузите файл

| <ul> <li>         C ① ① ② Zoom.us/download#client_4nr<br/>Серенсы Яндекс.Почта Ф Доступ запрещён        </li> </ul> | eeting<br>🔒 Сегевой Город, Об., 🕉 Официальный сай., 🍵 З                                                                   | lagamura 2020-2021 💿 Ericsson R320s FAQ 🍞 Ericsson R32         | ж) Ф 🤹 🍖 😭 🛪 🔕<br>Оз 🖪 Сравнение цен де |  |
|----------------------------------------------------------------------------------------------------|----------------------------------------------------------------------------------------------------|----------------------------------------------------------------|-----------------------------------------|--|
| 2000 Решения -                                                                                                    | ВОЙТИ В КОНФЕРЕНЦИЮ ОРГАНИЗОВА                                                                                            | ать конференцию + войти в систему Зарегис                      | ТРИРУЙТЕСЬ БЕСПЛАТНО                    |  |
|                                                                                                    | Центр загрузок                                                                                                    | Загрузить для системного администратора 👻                      |                                         |  |
|                                                                                                    | Клиент Zoom для конфере<br>Клиент веб-браузера загружается автоматически<br>конференцию Zoom, а также доступен для загруз | :НЦИЙ<br>«при запуске или входе в первую<br>эки вручную здесь. |                                         |  |
|                                                                                                    | Загрузить Версия 5.4.3 (5889)                                                                                             | 1.1115)                                                        |                                         |  |

1.3. Выполните установку программы на свой компьютер, следуя предложениям программы.

1.4. После установки программы появится окно.

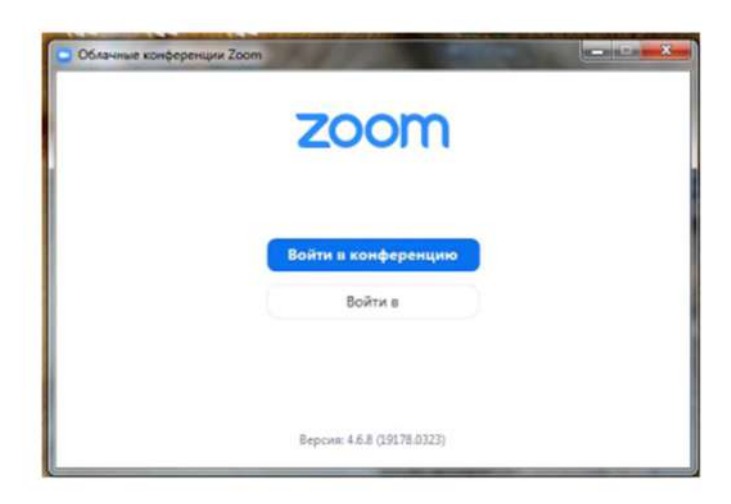

- 2. Подключение к уроку с помощью Zoom
- 2.1. Запустите программу Zoom
- 2.2. Нажмите на кнопку Войти в конференцию

| • Облачные конференции Zoom | AND DOLLARS                |  |
|-----------------------------|----------------------------|--|
|                             | zoom                       |  |
|                             | Войти в конференцию        |  |
|                             | Войти в                    |  |
|                             |                            |  |
|                             | Версия: 4.6.8 (19178.0323) |  |

2.3. Узнайте Идентификатор конференции в разделе «Дистанционное обучение» на сайте школы <u>www.schule32.org</u>.

|                                                            |                       | кан Гакан<br>М БОУ<br>С углублен<br>отдельн      | * 2000 ОС ОС ОС ОС ОС ОС ОС ОС ОС ОС ОС ОС ОС                                                                                                 |                     | HHR - 24-Hos-202 | 0                     |       |
|------------------------------------------------------------|-----------------------|--------------------------------------------------|----------------------------------------------------------------------------------------------------|---------------------|------------------|-----------------------|-------|
| Главное меню                                               | Дистанционное об      | бучение                                          |                                                                                                    |                     |                  | Вход в систему        |       |
| • Главная страница                                         | В разделе "Дистанцион | ное обучение" Вы мож                             | ете ознакомиться с расписанием уро                                                                                                    | ков, формой<br>гй   | 6                |                       |       |
| Сведения об<br>• образовательной<br>организации            | Расписание уроков     | с применением элек                               | тронного обучения и дистанцио                                                                                                    | онных               |                  |                       |       |
| • Школьные новости                                         | образовательных те    | хнологий:                                        |                                                                                                    |                     | Ce               | тевой город.          |       |
| - Дистанционное обучение                                   | 5А класс (суббота)    |                                                  |                                                                                                    |                     | 0                | бразование            |       |
| - Санообразование                                          | 5Б класс (суббота)    | 1                                                |                                                                                                    |                     |                  |                       |       |
| Государственная итоговая<br>аттестация                     | 5В класс (суббота)    |                                                  |                                                                                                    |                     |                  | Поиск по сайту        |       |
| - План работы                                              |                       |                                                  |                                                                                                    |                     |                  | 50                    |       |
| • Олинпиады                                                | 6А класс              |                                                  |                                                                                                    |                     |                  |                       |       |
| <ul> <li>6Б класс</li> <li>ВТ 10 ноября 2020 г.</li> </ul> | История               | Конференция в<br>ZOOM<br>10:00<br>(Илентификатор | Посмотреть видеоуроки, прочитать п.<br>9-10, ответить на вопросы и задания<br>после параграфов устно, выучить<br>даты и термины на стр. 81.88 | конференция<br>zoom | в 16.11.         | конференция в<br>zoom | 16.11 |

2.4. Вставьте идентификатор конференции в соответствующее поле программы. Обязательно укажите Вашу настоящую фамилию и имя, чтобы учитель разрешил Вам войти в конференцию.

| Подключитьс<br>конференции                                          | :як<br>1  |            |
|---------------------------------------------------------------------|-----------|------------|
| (Икажите идентифика                                                 | тор конфе | ренции _ 🗸 |
| Татьяна Ткаченко                                                    |           |            |
| <ul> <li>Не подключать звук</li> <li>Выключить мое видео</li> </ul> |           |            |
|                                                                     | Войти     | Отмена     |

2.5. Если учитель защитил конференцию кодом, введите код доступа для подключения. Код доступа можно узнать у учителя или классного руководителя, а также в электронном журнале в АИС «Сетевой город. Образование».

| 1.051.053   |          |     |  |
|-------------|----------|-----|--|
| код доступа | конферен | щии |  |
|             |          |     |  |
|             |          |     |  |

\* Подключиться к уроку можно также по прямой ссылке

| ~                      | Математика | Лариса Кантария                          | Y: crp.57, No231,232,233 | рабочая тетрадь                | 16.11    | СГО, ватсап | 18.00-21.00 |   | 20 |
|------------------------|------------|------------------------------------------|--------------------------|--------------------------------|----------|-------------|-------------|---|----|
| 6Б класс               |            | приглашает вас на                        |                          | A collection of the definition | prospin- |             |             |   | 0  |
| — ВТ 10 ноября 2020 г. |            | конференцию:                             |                          |                                |          |             |             |   | -  |
| СР 11 ноября 2020 г.   |            | Zoom.                                    |                          |                                |          |             |             |   |    |
| ЧТ 12 ноября 2020 г.   |            | Тема: Моя                                |                          |                                |          |             |             | - | +  |
| ПТ 13 ноября 2020 г.   |            | Время: 10 ноя 2020                       |                          |                                |          |             |             |   |    |
| СБ 14 ноября 2020 г.   |            | Екатеринбург                             |                          |                                |          |             |             |   |    |
| ПН 16 ноября 2020 г.   |            | Полключиться к                           |                          |                                |          |             |             |   |    |
| ВТ 17 ноября 2020 г.   |            | конференции Zoom                         | -                        |                                |          |             |             |   |    |
| СР 18 ноября 2020 г.   |            | m.us-j/79482895543                       | <                        |                                |          |             |             |   |    |
| ЧТ 19 ноября 2020 г.   |            | <u>?pwd=azZvazVsQkJ</u><br>vMTZ4cFJNYWhD |                          |                                |          |             |             |   |    |
| ПТ 20 ноября 2020 г.   |            | QnNqUT09                                 |                          |                                |          |             |             |   |    |

После щелчка на ссылку откроется программа ZOOM.

2.6. Учитель увидит Вас в комнате ожидания и подключит Вас. Если не удалось подключиться с первого раза, повторите попытку подключения.

## 

## 3. Во время урока

3.1. После успешного подключения программа готова к работе.

3.2. После подключения рекомендуется отключить звук и включить видео (иконки в левом нижнем углу).

3.3. Если учитель задает Вам вопрос, нужно включить звук и ответить на вопрос, затем снова отключить звук.

3.4. Во время онлайн-урока можно задавать вопросы и давать ответы в письменном виде. Для этого нажмите на иконку «Чат» внизу экрана.

3.5. Если конференция прервалась,

3.6. По окончании урока необходимо корректно закончить работу с программой. Для этого необходимо нажать на кнопку «Завершить конференцию» в правом нижнем углу экрана.

Во время урока не отвлекайтесь, будьте вежливы, не включайте микрофон без указания учителя.